2018. február

# QIAsymphony<sup>®</sup> RGQ alkalmazási lap

*artus*<sup>®</sup> CMV QS-RGQ Kit (a minta típusa: plazma)

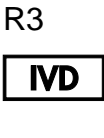

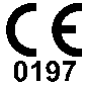

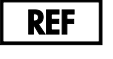

4503363

artus CMV QS-RGQ Kit, 1. verzió

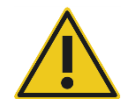

A teszt elvégzése előtt ellenőrizze a **www.qiagen.com/products/artuscmvpcrkitce.aspx** címen, hogy nincs-e új, átdolgozott elektronikus dokumentáció.

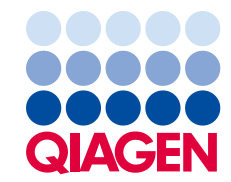

# Általános információk

| Kit                                       | <i>artus</i> CMV QS-RGQ Kit, 1. verzió<br>(katalógusszám: 4503363)           |
|-------------------------------------------|------------------------------------------------------------------------------|
| Validált mintaanyagok                     | Humán EDTA-s plazma                                                          |
| Előtisztítás                              | QlAsymphony DSP Virus/Pathogen Midi Kit<br>(katalógusszám: 937055)           |
| Mintatérfogat (térfogattöbblettel együtt) | 1200 µl                                                                      |
| Tesztparaméter-készlet                    | artus_CMV_plasma1000_V5                                                      |
| Alapértelmezett tesztkontroll-készlet     | Cellfree1000_V7_DSP_artus_CMV                                                |
| Elúciós térfogat                          | 60 µl                                                                        |
| Szükséges szoftververzió                  | 4.0-s vagy későbbi verzió                                                    |
| Mesterkeverék-térfogat                    | 30 µl                                                                        |
| Templáttérfogat                           | 20 µl                                                                        |
| Reakciók száma                            | 6–24                                                                         |
| Futási idő az AS modulon                  | 6 reakció esetén: körülbelül 9 perc<br>72 reakció esetén: körülbelül 35 perc |

# Szükséges, de nem biztosított anyagok

#### Tisztító kit

• QIAsymphony DSP Virus/Pathogen Midi Kit (katalógusszám: 937055)

#### Adapterek a QIAsymphony SP készülékhez

- Elution Microtube Rack QS (Cooling Adapter, EMT, v2, Qsym, katalógusszám: 9020730)
- Átviteli keret
- Tube Insert 3B (csőtartó, 2,0 ml v2, mintatartó (24), Qsym, katalógusszám: 9242083)

#### Fogyóeszközök QIAsymphony SP készülékhez

- Sample Prep Cartridges, 8-well (katalógusszám: 997002)
- 8-Rod Covers (katalógusszám: 997004)
- Filter-Tips, 1500 µl (katalógusszám: 997024)
- Filter-Tips, 200 µl (katalógusszám: 990332)
- Elution Microtubes CL (katalógusszám: 19588)
- Tip disposal bags (katalógusszám: 9013395)
- Micro tubes 2.0 ml Type H vagy Micro tubes 2.0 ml Type I (Sarstedt<sup>®</sup>, katalógusszám: 72.693 és 72.694, www.sarstedt.com) a mintákkal és belső kontrollokkal történő alkalmazáshoz

#### Adapterek és reagenstartók a QIAsymphony AS készülékhez

- Reagent holder 1 QS (Cooling Adapter, Reagent Holder 1, Qsym, katalógusszám: 9018090)
- RG Strip Tubes 72 QS (Cooling Adapter, RG Strip Tubes 72, Qsym, katalógusszám: 9018092)

#### Fogyóeszközök a QIAsymphony AS készülékhez

- Strip Tubes and Caps, 0.1 ml (katalógusszám: 981103)
- Tubes, conical, 2 ml, Qsym AS (katalógusszám: 997102) vagy Micro tubes 2.0 ml Type I (Sarstedt, katalógusszám: 72.694.005)
- Vagy: Tubes, conical, 5 ml, Qsym AS (katalógusszám: 997104) vagy Tubes with flat base from PP (Sarstedt, katalógusszám: 60.558.001)
- Filter-Tips, 1500 µl (katalógusszám: 997024)
- Filter-Tips, 200 µl (katalógusszám: 990332)
- Filter-Tips, 50 µl (katalógusszám: 997120)
- Tip disposal bags (katalógusszám: 9013395)

# A minták kezelése és tárolása

| Mintavétel        | Vérminta<br>5–10 ml EDTA-s vér<br>8-szor fel-le forgatva végzett keverés – rázni tilos!                                                                                                    |
|-------------------|----------------------------------------------------------------------------------------------------|
|                   | Heparinizált humán minták nem használhatók.                                                                                                    |
| Mintatárolás      | Szeparálás: 20 perc centrifugálás, 800–1600 x <i>g</i> a levételt<br>követő 24 órán belül<br>Mérje át az izolált plazmát egy steril polipropilén csőbe<br>A minták rutinszerű fagyasztása és hosszabb tárolása<br>csökkentheti a vizsgálat érzékenységét. |
| Mintaszállítás    | Szállítás törhetetlen csomagolásban<br>24 órán belüli szállítás<br>A szállítandó csomagot a patogén anyagokra vonatkozó<br>jogszabályok betartásával postázza el*<br>A vérmintákat hidegen (2–8 °C) kell szállítani                                       |
| Zavaró anyagok    | A heparin (≥ 10 NE/ml) befolyásolja a PCR-reakciót. Tilos<br>az alvadásgátlóként heparint tartalmazó csövekbe levett,<br>illetve heparinizált betegektől származó minták<br>alkalmazása.                                                                  |
| Minta-előkészítés | Kerülje a habképződést a mintákban vagy a mintákon<br>A mintákat a futtatás elindítása előtt szobahőmérsékletre<br>(15–25 °C) kell hozni.                                                                                                    |

 \* Nemzetközi Légi Szállítási Szövetség (International Air Transport Association, IATA). Dangerous Goods Regulations (veszélyes árukkal kapcsolatos előírások).

## Eljárás

## A hordozó RNS előkészítése és a belső kontrollok hozzáadása a mintákhoz

Ha a QlAsymphony DSP Virus/Pathogen Midi Kit és az *artus* CMV QS-RGQ Kit együttes használatára kerül sor, akkor a minta-előkészítés és az ezt követő teszt hatásosságának ellenőrzésére belső kontrollt (CMV RG IC) kell alkalmazni a tisztítási eljárás során.

Több teszt futtatása esetén, amikor ugyanazon PCR során CMV és EBV tesztre is sor kerül, győződjön meg arról, hogy a tisztítási eljáráshoz a CMV RG IC (az *artus* CMV QS-RGQ Kit része) került felhasználásra. Mindkét minta-előkészítéshez és a PCR kontrollok tesztbeállításához azonos gyártási tételből származó CMV RG IC használata szükséges. Eltérő gyártási tételszámú CMV RG IC használata nem megengedett.

A belső kontrollt a hordozó RNS (CARRIER) és az AVE puffer (AVE) keverékéhez kell hozzáadni úgy, hogy a belső kontroll, a hordozó RNS (CARRIER) és az AVE puffer (AVE) keverékének térfogata 120 µl legyen.

Az alábbi táblázat a belső kontrollok izolátumhoz való hozzáadását mutatja be – az alkalmazott arány 0,1 µl/1 µl elúciós térfogat. Javasoljuk, hogy minden futtatáshoz készítsen friss keveréket közvetlenül a felhasználás előtt. Másik lehetőségként a QIAsymphony Management Console "IC Calculator" eszköze is alkalmazható.

| Komponens                                          | Térfogat (μl)<br>(Sarstedt csövek)* | Térfogat (µl)<br>(Corning csövek)⁺ |
|----------------------------------------------------|-------------------------------------|------------------------------------|
| Hordozó RNS (CARRIER)<br>törzsoldata               | 5                                   | 5                                  |
| Belső kontroll <sup>‡</sup>                        | 9                                   | 9                                  |
| AVE puffer                                         | 106                                 | 106                                |
| Végső térfogat mintánként<br>(kivéve holttérfogat) | 120                                 | 120                                |
| Teljes térfogat n számú minta<br>esetén            | (n × 120) + 360 <sup>§</sup>        | (n × 120) + 600 <sup>¶</sup>       |

\* Micro tubes 2.0 ml Type H és Micro tubes 2.0 ml Type I, Sarstedt, katalógusszám: 72.693 és 72.694.

<sup>†</sup> Tubes 14 ml, 17 x 100 mm polystyrene round-bottom (Corning<sup>®</sup> Inc., katalógusszám: 352051; ezt a csövet korábban a Becton Dickinson szállította, a jelenlegi beszállító a Corning Inc.).

- <sup>‡</sup> A belső kontroll mennyiségének kiszámítása a kezdeti elúciós térfogat (90 µl) alapján történik. A további holttérfogat a használt mintacső típusától függ.
- § 3 további mintának megfelelő (azaz 360 µl) belsőkontroll-keverék szükséges. Ne töltsön bele több mint 1,92 ml teljes térfogatot (a maximális mintaszám tehát 13). Ezek a térfogatok a 2,0 ml-es H-típusú mikrocsövekre és 2,0 ml-es l-típusú mikrocsövekre specifikusak (Sarstedt, katalógusszám: 72.693 és 72.694).
- <sup>1</sup> 5 további mintának megfelelő (azaz 600 µl) belsőkontroll-keverék szükséges. Ne töltsön bele több mint 13,92 ml teljes térfogatot (a maximális mintaszám tehát 111). Ezek a térfogatok a Micro tubes 2.0 ml Type H és Micro tubes 2.0 ml Type I mikrocsövekre specifikusak (Corning Inc., katalógusszám: 352051; ezt a csövet korábban a Becton Dickinson szállította, a jelenlegi beszállító a Corning Inc.).

## A QIAsymphony SP készülék beállítása

#### "Waste" (Hulladéktartály) fiók

| 1-4. számú egységdoboz-tartó       | Ürítse ki az egységdobozokat                                       |
|------------------------------------|--------------------------------------------------------------------|
| A hulladékgyűjtő zsák tartója      | Hulladékgyűjtő zsák                                                |
| A folyékonyhulladék-palack tartója | Ürítse ki, majd helyezze be a<br>folyékonyhulladék-gyűjtő palackot |

#### "Eluate" (Eluátum) fiók

| Elúciós állvány   | Elution Microtubes CL mikrocsövek Elution<br>Microtube Rack QS állványon és átviteli<br>kereten |
|-------------------|-------------------------------------------------------------------------------------------------|
|                   | Használja az 1. nyílást, hűtő pozíciót                                                          |
| Elúciós térfogat* | Előre kiválasztott elúciós térfogat: 60 μl<br>Kezdeti elúciós térfogat: 90 μl                   |

\* Az elúciós térfogat előre ki van választva az adott protokollhoz. Ez a minimálisan hozzáférhető eluátumtérfogat a végleges elúciós csőben. Az elúciós oldat kezdeti térfogatának elegendőnek kell lennie ahhoz, hogy az eluátum tényleges térfogata megegyezzen az előre megválasztott térfogattal.

"Reagents and Consumables" (Reagensek és fogyóeszközök) fiók

| RC 1-es és 2-es pozíció          | Legfeljebb 48 minta vizsgálatához helyezzen<br>be 1 darab reagenskazettát (reagent<br>cartridge, RC), vagy legfeljebb 96 minta<br>vizsgálatához 2 darab reagenskazettát (RC)                         |
|----------------------------------|----------------------------------------------------------------------------------------------------|
| Hegyállvány-tartó, 1–18. pozíció | Helyezzen be elegendő állványt az egyszer<br>használatos, 200 µl-es és 1500 µl-es,<br>szűrővel rendelkező hegyek számára (lásd<br>"Szükséges műanyag eszközök az 1–<br>4 mintasorozathoz", 7. oldal) |
| Egységdoboz-tartó, 1–4. pozíció  | Helyezze be a minta-előkészítő kazettákat<br>tartalmazó egységdobozokat és a 8-Rod<br>Covers borításokat (lásd "Szükséges<br>műanyag eszközök az 1–4 mintasorozathoz",<br>7. oldal)                  |

#### "Sample" (Minták) fiók

| A minta típusa                            | Humán EDTA-s plazma                                                                                        |
|-------------------------------------------|----------------------------------------------------------------------------------------------------|
| Mintatérfogat (térfogattöbblettel együtt) | 1200 µl                                                                                                    |
| Mintacsövek                               | Micro tubes 2.0 ml Type H vagy Micro tubes<br>2.0 ml Type I (Sarstedt, katalógusszám:<br>72.693 és 72.694) |
| Inzert                                    | Tube Insert 3B (katalógusszám: 9242083)                                                                    |

Szükséges műanyag eszközök az 1-4 mintasorozathoz

| Komponens                                                                    | Egy<br>mintasorozat,<br>24 minta* | Két<br>mintasorozat,<br>48 minta* | Három<br>mintasorozat,<br>72 minta* | Négy<br>mintasorozat,<br>96 minta* |
|------------------------------------------------------------------------------|-----------------------------------|-----------------------------------|-------------------------------------|------------------------------------|
| Egyszer használatos,<br>szűrővel rendelkező<br>hegyek,200 μl <sup>†‡</sup>   | 28                                | 52                                | 76                                  | 100                                |
| Egyszer használatos,<br>szűrővel rendelkező<br>hegyek, 1500 µl <sup>†‡</sup> | 113                               | 206                               | 309                                 | 402                                |
| Minta-előkészítő<br>kazetták <sup>§</sup>                                    | 21                                | 42                                | 54                                  | 72                                 |
| 8-Rod Covers ¶                                                               | 3                                 | 6                                 | 9                                   | 12                                 |

\* Mintasorozatonként egynél több belsőkontroll-cső használata, illetve egynél több készletellenőrzés esetén további egyszer használatos, szűrővel ellátott hegyek szükségesek.

<sup>+</sup> Egy hegyállványon 32 darab, szűrővel rendelkező hegy van.

<sup>‡</sup> Szűrővel ellátott hegyek száma reagenskazettánként, az 1 készletellenőrzéshez szükséges, szűrővel ellátott hegyeket is beleszámítva.

§ Egy egységdobozban 28 minta-előkészítő kazetta van.

<sup>¶</sup> Egy egységdoboz tizenkét 8 pálcás védőborítást tartalmaz.

## A QIAsymphony AS készülék beállítása

#### Fogyóeszközök

A beállítás alatt a QIAsymphony AS modul egyes fogyóeszközeinek megfelelő pozíciója megjelenik a készülék érintőképernyőjén.

| Fogyóeszköz                                               | Az érintőképernyőn<br>megjelenő név         | Adapterrel/<br>reagenstartóval való<br>használatra |
|-----------------------------------------------------------|---------------------------------------------|----------------------------------------------------|
| Cső strip és kupakok,<br>0,1 ml (250)                     | QIA#981103<br>*StripTubes <b>0.1</b>        | RG cső strip, 72 QS                                |
| 2 ml-es, kúpos aljú<br>Qsym AS csövek (500) <sup>†‡</sup> | QIA#997102<br>*T2.0 ScrewSkirt <sup>§</sup> | 1 QS reagenstartó                                  |
| 5 ml-es, kúpos aljú<br>Qsym AS csövek (500)†‡             | QIA#997104<br>*T5.0 ScrewSkirt <sup>§</sup> | 1 QS reagenstartó                                  |

\* Olyan laboreszközt jelöl, amely a vonalkóddal jelölt hűtőadapter használatával lehűthető.

- <sup>†</sup> Mesterkeverék-komponensek, rendszer által készített mesterkeverék, tesztstandardok és tesztkontrollok esetén.
- \* Másik lehetőségként a "Szükséges, de nem biztosított anyagok" részben (3. oldal) szereplő Sarstedt csövek is használhatók.
- § Az érintőképernyőn megjelenő "(m)" utótag azt jelzi, hogy a konkáv meniszkusszal rendelkező reagensek esetén a folyadékszint-számítást optimalizálta a rendszer.

#### Adapterek és reagenstartók

| Állvány/reagenstartó | Név                 | Szükséges szám <sup>¶</sup> |
|----------------------|---------------------|-----------------------------|
| Reagenstartók        | 1 QS reagenstartó   | 1                           |
| Mintaállványok       | RG cső strip, 72 QS | 1                           |

<sup>¶</sup> 72 reakciós tesztfuttatáshoz számítva.

### Szűrővel rendelkező hegyek

Töltse be a hegytartó állványokat az Eluate and Reagents "Eluátum és reagensek" fiókjába az 1., 2. és 3. nyílással kezdve, majd az Assays "Tesztek" fiókjába a 7., 8. és 9. nyílásba.

| Fogyóeszköz                 | Az<br>érintőképernyőn<br>megjelenő név | Legkisebb<br>mennyiség<br>24 reakció<br>esetén | Legkisebb<br>mennyiség<br>72 reakció<br>esetén |
|-----------------------------|----------------------------------------|------------------------------------------------|------------------------------------------------|
| Filter-Tips, 1500 µl (1024) | 1500 µl                                | 4                                              | 5                                              |
| Filter-Tips, 200 µl (1024)  | 200 µl                                 | 10                                             | 8                                              |
| Filter-Tips, 50 µl (1024)   | 50 µl                                  | 25                                             | 73                                             |
| Tip Disposal Bags           | _                                      | 1                                              | 1                                              |

#### PCR a Rotor\*-Gene Q készüléken

A protokoll részletei a *Settings to run* artus *QS-RGQ Kits* szoftverspecifikus protokoll lapon olvashatók a **www.qiagen.com/products/artuscmvpcrkitce.aspx** címen.

#### Az artus CMV QS-RGQ Kit specifikus beállításai

A Rotor-Gene® szoftver 2.1-es verziójának specifikus beállításai az alábbiakban láthatók.

| Reaction Volume (µI) (Reakció-térfogat (µI))                                   | 50                                                                                                    |
|--------------------------------------------------------------------------------|----------------------------------------------------------------------------------------------------|
| Hold (Hőntartás)                                                               | Hőntartási hőmérséklet: 95 fok<br>Hőntartási idő: 10 perc                                                                                                    |
| Cycling (Ciklusok futtatása)                                                   | 45-ször<br>95 fok 15 másodpercen keresztül<br>65 fok 30 másodpercen keresztül (végezzen<br>akvizíciót a zöld és sárga csatornán, és<br>aktiválja a touchdown funkciót 10 cikluson<br>keresztül)<br>72 fok 20 másodpercen keresztül |
| Auto-Gain Optimisation Setup (Automatikus jelerősség-optimalizációs beállítás) | 65 fok (minták: zöld; IC: sárga)                                                                                                    |

#### Több teszt futtatása

A fluoreszcens csatornák érzékelési tartományát a PCR-csövekben található fluoreszcencia intenzitása alapján kell meghatározni. Az **Auto-Gain Optimisation Setup** (Automatikus jelerősség-optimalizációs beállítás) párbeszédablak megnyitásához kattintson a **Gain Optimisation** (Jelerősség-optimalizálás) lehetőségre a **New Run Wizard** (Új futtatás varázsló) párbeszédablakban (lásd a *Settings to run artus QS-RGQ Kits* protokoll lap 6. és 7. ábráját).

Egyetlen teszt futtatásához állítsa a kalibrálási hőmérsékletet **65-re** az amplifikációs program anneálási hőmérsékletének megfelelően. Több teszt futtatása esetén, amikor ugyanazon PCR során CMV és EBV tesztre is sor kerül, manuálisan állítsa be a fluoreszcencia-csatornák intenzitását.

<sup>\*</sup>Lehetőség szerint Rotor-Gene Q 5plex HRM készülék, amelynek gyártási dátuma 2010. január vagy annál későbbi. A gyártási dátum a készülék hátoldalán található sorozatszámról olvasható le. A sorozatszám formátuma "hhéészszsz", ahol a "hh" a számjegyekkel jelölt gyártási hónapot jelzi, az "éé" a gyártás évének utolsó két számjegyét jelzi, az "szszsz" pedig egy egyedi készülékazonosító.

- 1. A fluoreszcencia-csatornák szerkesztéséhez kattintson az Edit (Szerkesztés) lehetőségre
  - (1. ábra).

| ptimisati                                                                                                    | ion :                                                                    |                                                                              |                                                         |                                              |                                                  |                                                     |
|----------------------------------------------------------------------------------------------------|--------------------------------------------------------------------------|------------------------------------------------------------------------------|---------------------------------------------------------|----------------------------------------------|--------------------------------------------------|-----------------------------------------------------|
| 22                                                                                                    | Auto-Gain Opti<br>different gain le<br>acceptable. Th<br>chemistry you a | misation will read<br>evels until it finds<br>are performing.<br>a to 65 2 d | d the fluoresence<br>one at which th<br>escence you are | on the inse<br>e fluorescen<br>looking for d | rted sample a<br>ice levels are<br>depends on th | t                                                   |
|                                                                                                    |                                                                          |                                                                              | 1                                                       |                                              |                                                  |                                                     |
| Uptir                                                                                                    | mise All Opl                                                             | imise Acquiring                                                              |                                                         |                                              |                                                  |                                                     |
| Perfor                                                                                                    | rm Optimisation Be                                                       | efore 1st Acquis                                                             | ition                                                   |                                              |                                                  |                                                     |
| Perfor                                                                                                    | rm Optimisation At                                                       | 65 Degrees At                                                                | Beginning Of Ru                                         | n                                            |                                                  |                                                     |
| hannal (                                                                                                    | Cottings -                                                               |                                                                              |                                                         |                                              |                                                  | 774                                                 |
| A REAL PROPERTY OF A REAL PROPERTY OF A REAL PROPER |                                                                          |                                                                              |                                                         |                                              |                                                  |                                                     |
| nanner                                                                                                    | Settings .                                                               |                                                                              |                                                         |                                              |                                                  | · · · · ·                                           |
| nanner (                                                                                                    | Jettings .                                                               |                                                                              |                                                         |                                              | -                                                | <u>A</u> dd                                         |
| Name                                                                                                    | Tube Position                                                            | Min Reading                                                                  | Max Reading                                             | Min Gain                                     | ▼<br>Max Gain                                    | <u>A</u> dd                                         |
| Name<br>Green                                                                                                    | Tube Position                                                            | Min Reading<br>5FI                                                           | Max Reading<br>10Fl                                     | Min Gain<br>-10                              | ▼<br>Max Gain<br>10                              | Add                                                 |
| Name<br>Green<br>Yellow                                                                                                    | Tube Position                                                            | Min Reading<br>5FI<br>5FI                                                    | Max Reading<br>10FI<br>10FI                             | Min Gain<br>-10<br>-10                       | <br>Max Gain<br>10<br>10                         | Add<br>Edit<br>Bemove<br>Remove All                 |
| Name<br>Green<br>Yellow                                                                                                    | Tube Position                                                            | Min Reading<br>5FI<br>5FI                                                    | Max Reading<br>10FI<br>10FI                             | Min Gain<br>-10<br>-10                       | ▼<br><u>Max Gain</u><br>10<br>10                 | Add Edit Bemove Remove All                          |
| Name<br>Green<br>Yellow                                                                                                    | Tube Position<br>1<br>1                                                  | Min Reading<br>5FI<br>5FI                                                    | Max Reading<br>10FI<br>10FI                             | Min Gain<br>-10<br>-10                       | Max Gain<br>10<br>10                             | <u>A</u> dd<br>Edit<br><u>R</u> emove<br>Remove All |
| Name<br>Green<br>Yellow                                                                                                    | Tube Position<br>1<br>1                                                  | Min Reading<br>5FI<br>5FI                                                    | Max Reading<br>10FI<br>10FI                             | Min Gain<br>-10<br>-10                       | Max Gain<br>10<br>10                             | Add                                                 |
| Name<br>Green<br>Yellow                                                                                                    | Tube Position<br>1<br>1                                                  | Min Reading<br>5FI<br>5FI                                                    | Max Reading<br>10FI<br>10FI                             | Min Gain<br>-10<br>-10                       | Max Gain<br>10<br>10                             | Add                                                 |
| Name<br>Green<br>Yellow                                                                                                    | Tube Position<br>1<br>1                                                  | Min Reading<br>5FI<br>5FI                                                    | Max Reading<br>10FI<br>10FI                             | Min Gain<br>-10<br>-10                       | ▼<br>Max Gain<br>10<br>10                        | Add                                                 |
| Name<br>Green<br>Yellow                                                                                                    | Tube Position                                                            | Min Reading<br>5FI<br>5FI                                                    | Max Reading<br>10FI<br>10FI                             | Min Gain<br>-10<br>-10                       | Max Gain     10     10     10                    | Add                                                 |

**1. ábra: A fluoreszcencia-csatorna intenzitásának manuális beállítása.** Állítsa be az összes fluoreszcencia-csatorna intenzitását különböző csőpozíciók mellett a különféle tesztekhez (CMV és EBV).

 Állítsa be a csőpozíciót az első artus teszt (pl. CMV) csövéhez. Állítsa be a csőpozíciót az összes fluoreszcencia-csatornához, és kattintson az OK gombra (2. ábra).

| nannel Settings :     |                       |  |
|-----------------------|-----------------------|--|
| Channel: Green        | Tube Position : 1     |  |
| Target Sample Range : | 5 + Fl up to 10 + Fl. |  |
| Acceptable Gain Range | e: 10 + to 10 +       |  |

2. ábra: A csőpozíció beállítása.

3. Az első artus teszt jelerősség-optimalizálásának megkezdéséhez kattintson a Start (Indítás)

| Intimisati              | on :                                                                     |                                                                                   |                                                          |                                                 |                                                  |                                                         |
|-------------------------|--------------------------------------------------------------------------|-----------------------------------------------------------------------------------|----------------------------------------------------------|-------------------------------------------------|--------------------------------------------------|---------------------------------------------------------|
|                         | Auto-Gain Opti<br>different gain le<br>acceptable. Th<br>chemistry you a | misation will rea<br>evels until it finds<br>ne range of fluor<br>are performing. | d the fluoresence<br>sone at which th<br>escence you are | e on the inse<br>le fluorescen<br>looking for ( | rted sample a<br>ice levels are<br>depends on ti | it<br>ne                                                |
|                         | sectemperatur                                                            |                                                                                   | iegiees.                                                 |                                                 |                                                  |                                                         |
| Optin                   | nise All Op                                                              | timise Acquiring                                                                  |                                                          |                                                 |                                                  |                                                         |
| Perfor                  | m Optimisation Be                                                        | efore 1st Acquis                                                                  | ition                                                    |                                                 |                                                  |                                                         |
| - Derfer                | n Optimization Al                                                        | CE Degrees At                                                                     | Paginning Of D.                                          |                                                 |                                                  |                                                         |
| Fellor                  | in opunisation At                                                        | t op Degrees At                                                                   | beginning Of Ru                                          | ar i                                            |                                                  |                                                         |
| hannel 9                | Settings -                                                               |                                                                                   |                                                          |                                                 |                                                  |                                                         |
| or rear a rear of the   |                                                                          |                                                                                   |                                                          |                                                 |                                                  |                                                         |
| Sharmory                |                                                                          |                                                                                   |                                                          |                                                 | -                                                | <u>A</u> dd                                             |
| Name                    | Tube Position                                                            | Min Reading                                                                       | Max Reading                                              | Min Gain                                        | ▼<br>Max Gain                                    | <u>A</u> dd                                             |
| Name                    | Tube Position                                                            | Min Reading<br>5FI                                                                | Max Reading                                              | Min Gain                                        | ▼<br>Max Gain<br>10                              | <u>A</u> dd                                             |
| Name<br>Green<br>Yellow | Tube Position                                                            | Min Reading<br>5FI<br>5FI                                                         | Max Reading<br>10Fl<br>10Fl                              | Min Gain<br>-10<br>-10                          | ▼<br>Max Gain<br>10<br>10                        | <u>A</u> dd<br>[ <u>E</u> dit<br><u>B</u> emov          |
| Name<br>Green<br>Yellow | Tube Position                                                            | Min Reading<br>5FI<br>5FI                                                         | Max Reading<br>10Fl<br>10Fl                              | Min Gain<br>-10<br>-10                          | Max Gain<br>10<br>10                             | Add<br>Edit<br><u>R</u> emove                           |
| Name<br>Green<br>Yellow | Tube Position<br>1<br>1                                                  | Min Reading<br>5FI<br>5FI                                                         | Max Reading<br>10FI<br>10FI                              | Min Gain<br>-10<br>-10                          | <br>Max Gain<br>10<br>10                         | <u>A</u> dd<br><u>E</u> dit<br><u>B</u> emove<br>Remove |
| Name<br>Green<br>Yellow | Tube Position<br>1<br>1                                                  | Min Reading<br>5FI<br>5FI                                                         | Max Reading<br>10Fl<br>10Fl                              | Min Gain<br>-10<br>-10                          | Max Gain<br>10<br>10                             | <u>A</u> dd<br><u>E</u> dit<br><u>B</u> emove           |
| Name<br>Green<br>Yellow | Tube Position<br>1<br>1                                                  | Min Reading<br>5FI<br>5FI                                                         | Max Reading<br>10FI<br>10FI                              | Min Gain<br>-10<br>-10                          | Max Gain<br>10<br>10                             | <u>A</u> dd<br><u>E</u> dit<br><u>R</u> emove           |
| Name<br>Green<br>Yellow | Tube Position<br>1<br>1                                                  | Min Reading<br>5FI<br>5FI                                                         | Max Reading<br>10FI<br>10FI                              | Min Gain<br>-10<br>-10                          | ▼<br>  <u>Max Gain</u><br>10<br>10               | <u>A</u> dd<br>Edit<br><u>B</u> ernovi<br>Remove        |
| Name<br>Green<br>Yellow | Tube Position<br>1<br>1                                                  | Min Reading<br>5FI<br>5FI                                                         | Max Reading<br>10FI<br>10FI                              | Min Gain<br>-10<br>-10                          | Max Gain<br>10<br>10                             | <u>A</u> dd<br><u>E</u> dit<br><u>R</u> emove<br>Remove |
| Name<br>Green<br>Yellow | Tube Position<br>1<br>1                                                  | Min Reading<br>5FI<br>5FI                                                         | Max Reading<br>10FI<br>10FI                              | Min Gain<br>-10<br>-10                          | ▼<br>Max Gain<br>10<br>10                        | <u>A</u> dd<br><u>E</u> dit<br><u>R</u> emove<br>Remove |
| Name<br>Green<br>Yellow | Tube Position                                                            | Min Reading<br>5FI<br>5FI                                                         | Max Reading<br>10FI<br>10FI                              | Min Gain<br>-10<br>-10                          | ▼<br>Max Gain<br>10<br>10                        | <u>A</u> dd<br><u>E</u> dit<br><u>R</u> emove<br>Remove |

3. ábra: A jelerősség-optimalizálás elindítása.

 Megnyílik egy új Running Auto-Gain Optimisation (Automatikus jelerősség-optimalizálás futtatása) ablak. Várjon, amíg a Completed (Kész) felirat megjelenik az ablakban (4. ábra). Írja le a mindkét csatornához kiválasztott jelerősség-értékeket, majd kattintson a Close (Bezárás) lehetőségre (4. ábra).

| Running Auto-Gain Optimisa                                                                     | tion                                   |            |          |                 |               |          |    |
|------------------------------------------------------------------------------------------------|----------------------------------------|------------|----------|-----------------|---------------|----------|----|
| Messages :                                                                                     |                                        |            |          |                 |               |          |    |
| Reading at Gain 5,33 40,05FI<br>Reading at Gain 2,67 13,87FI<br>Reading at Gain 1,22 216FI (   | (Too high) 🔺<br>(Too high)<br>n range) | 100        |          |                 |               |          |    |
| Gain 1,33 was selected.                                                                        | (fridinge)                             | 80         |          |                 |               |          |    |
| For channel Yellow :<br>Looking for readings between 5F<br>On tube 1 :                         | l and 10Fl                             | 60         |          |                 |               |          |    |
| Reading at Gain 0 4,83FI (Too<br>Reading at Gain 5,33 40,1FI (<br>Reading at Gain 2,67 13,78FI | low)<br>(oo high)<br>(Too high)        | 40         |          |                 |               |          |    |
| Gain 1,33 was selected.                                                                        | range)                                 | 20         |          |                 |               |          |    |
| Completed.                                                                                     | -                                      | :14        | 02:15    | 02:16           | 02:17         | 02:18    | 02 |
| Close                                                                                          | _                                      | Set : 65 ( | deg. Act | tual : 65,0 deg | Chan : Yellov | v Gain:1 |    |

4. ábra: Jelerősség-optimalizálás kész. Jegyezze fel a jelerősség-értékeket (ebben a példában

mindkét fluoreszcencia-csatorna esetében 1,33).

- 5. A második artus teszthez (pl. EBV) tartozó csőpozícióhoz ismételje meg az 1-4. lépéseket.
- Az jelerősség értékek kézi szerkesztéséhez kattintson az Edit Gain (Jelerősség szerkesztése) opcióra (5. ábra).

| Temperature Profile :       This box displays help on elements in the wirad. For help you mouse over the time for help. You can also click on a view and you have box to display help about its available settings.         Edit Profile       Channel Setup :         Channel Setup :       Create New         Green 470nm 510nm 0       Edit gain         Fed 625nm 650nm 10       Edit gain         Red 625nm 660nm 10       Edit gain         Gain Optimisation       Beset Defaults |
|----------------------------------------------------------------------------------------------------|
|                                                                                                    |

5. ábra: A jelerősség-értékek kézi szerkesztése.

 Válassza ki a Cycling Green csatornához tartozó, a 4. lépésben feljegyzett legkisebb jelerősség-értéket, és gépelje be kézzel a Gain for Green (Zöld jelerőssége) ablakba (6. ábra). Válassza ki a Cycling Yellow csatornához tartozó, a 4. lépésben feljegyzett legkisebb jelerősség-értéket, és gépelje be kézzel a Gain for Yellow (Sárga jelerőssége) ablakba (6. ábra).

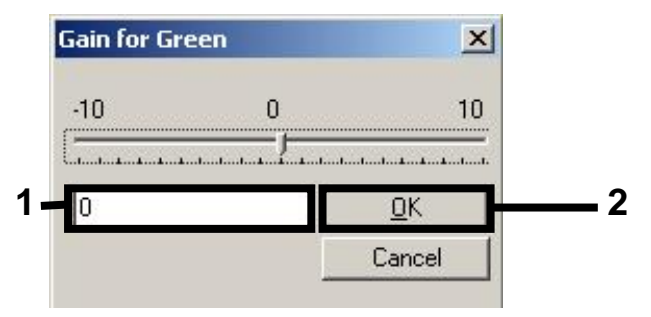

6. ábra: A legkisebb jelerősség-értékek bevitele kézzel.

 A csatornakalibrálás által szolgáltatott (vagy kézzel hozzárendelt) jelerősség-értékek automatikusan mentésre kerülnek és a programozási eljárás utolsó menüablakában is megjelennek (7. ábra). Kattintson a Start Run (Futtatás indítása) gombra.

| New Run Wizard                         |                                                                                                    |                                                                          |                         |
|----------------------------------------|----------------------------------------------------------------------------------------------------|--------------------------------------------------------------------------|-------------------------|
|                                        |                                                                                                    |                                                                          |                         |
| 00000000000000000000000000000000000000 | Setting<br>Green Gain<br>Yellow Gain<br>Rotor<br>Sample Layout<br>Reaction Volume (in microliters) | Value<br>4<br>8<br>72-Well Rotor<br>1, 2, 3,<br>50                       |                         |
| 000 ap                                 | Once you've confirmed that your m<br>begin the run. Click Save Templatu<br>Skip Wizard << Back     | un settings are correct, click Sta<br>a to save settings for future runs | rt Run to Save Template |

7. ábra: A futtatás indítása.

#### Az eredmények értelmezése

Ez a fejezet a Rotor-Gene Q készüléken kapott eredmények értelmezését ismerteti. A teljes minta-eredmény munkafolyamat elemzéséhez tekintse át a mintaállapot-információkat is a QlAsymphony SP/AS eredményfájlokban. Kizárólag az érvényes státuszú minták használhatók.

Az artus CMV QS-RGQ Kit a Rotor-Gene Q készüléken a Rotor-Gene Q szoftver 2.1-es vagy későbbi verziójával végzett kézi elemzéssel is futtatható. Az alábbi bekezdésekben ismertetjük az eredmények értelmezését a Rotor-Gene Q szoftver 2.1-es vagy későbbi verziójának használatával.

Jelészlelés és következtetések

| Jel a<br>Cycling Green<br>csatornában | Jel a<br>Cycling<br>Yellow<br>csatornában | Kvantitatív<br>eredmény<br>(kópia/ml) | Értelmezés                                                                                                    |
|---------------------------------------|-------------------------------------------|---------------------------------------|----------------------------------------------------------------------------------------------------|
| lgen                                  | lgen                                      | < 42,5                                | Érvényes eredmény: CMV DNS<br>kimutatható,<br>< 79,4 kópia/ml.                                                                                             |
|                                       |                                           |                                       | A kvantifikálás nem lehetséges, mivel a<br>kvantitatív eredmény a kimutatási határ<br>alatt van. A pozitív eredmény<br>reprodukálhatósága nem biztosított. |
| lgen                                  | lgen                                      | ≥ 42,5 és<br>< 79,4                   | Érvényes eredmény: CMV DNS<br>kimutatható,<br>< 79,4 kópia/mI.                                                                                             |
|                                       |                                           |                                       | A kvantifikálás nem lehetséges, mivel a kvantitatív eredmény a teszt lineáris tartománya alatt van.                                                        |
| lgen                                  | Igen/nem*                                 | ≥ 79,4 és<br>≤ 1 x 10 <sup>8</sup>    | Érvényes eredmény: CMV DNS<br>mutatható ki a kiszámított<br>koncentrációban.<br>A kvantitatív eredmény a teszt lineáris<br>tartományán belül van.          |
| lgen                                  | lgen/nem*                                 | > 1 x 10 <sup>8</sup>                 | Érvényes eredmény: CMV DNS<br>kimutatható,<br>> 1 x 10 <sup>8</sup> kópia/ml.                                                                              |
|                                       |                                           |                                       | A kvantifikálás nem lehetséges, mivel a<br>kvantitatív eredmény a teszt lineáris<br>tartománya felett van. <sup>†</sup>                                    |
| Nem                                   | lgen                                      | -                                     | Érvényes eredmény: Nem mutatható<br>ki CMV DNS.‡                                                                                                    |
| Nem                                   | Nem                                       | -                                     | Érvénytelen eredmény: Nem határozható meg eredmény.§                                                                                                    |

\*Ilyen esetben a Cycling Yellow csatorna jelétől el lehet tekinteni, mivel a CMV DNS kezdeti magas koncentrációja (pozitív jel a Cycling Green csatornában) a jel csökkenéséhez vagy hiányához vezethet a Cycling Yellow csatornában (kompetíció).

<sup>†</sup> Amennyiben kvantifikálás szükséges, hígítsa a mintát CMV-mentes plazmával, és dolgozza fel újra. Szorozza meg az újra feldolgozott mintából származó kvantitatív értéket a hígítási faktorral.

<sup>+</sup> Ha egy negatív minta belső kontrolljának C<sub>T</sub>-értéke több mint 3 ciklussal nagyobb, mint a futtatásban a templát nélküli kontroll belső kontrolljának C<sub>T</sub>-értéke (C<sub>T IC minta</sub> - C<sub>T IC NTC</sub> > 3), a mintát érvénytelennek kell tekinteni. Nem határozható meg eredmény.

§ A hibaforrásokkal és ezek megoldásával kapcsolatos információk az artus CMV QS-RGQ Kit Kézikönyv "Troubleshooting guide" (Hibaelhárítási útmutató) részében találhatók.

#### Küszöbérték-beállítások PCR-elemzéshez

A Rotor-Gene Q készülék és az artus QS-RGQ Kit egy adott kombinációjára vonatkozó optimális küszöbérték-beállításokat az egyes kombinációk tesztelésével, tapasztalati úton kell meghatározni, mivel ez a teljes diagnosztikai munkafolyamattól függő relatív érték. A küszöbérték az első PCR-futtatás elemzéséhez előzetesen 0,04 értékre állítható be, ez az érték a munkafolyamat későbbi futtatásai során azonban finomhangolással módosítható. A küszöbértéket manuálisan éppen a negatív kontrollok és negatív minták háttérjele feletti értékre kell beállítani. A fenti tesztekből számított átlagos küszöbérték nagy valószínűséggel a jövőbeli futtatások többségénél jól alkalmazható, a felhasználónak mindazonáltal rendszeres időközönként felül kell vizsgálnia a generált küszöbértéket. A küszöbérték általában 0,03 és 0,05 között lesz, és legfeljebb három tizedesjegyre kell kerekíteni.

#### Kvantifikálás

Az artus CMV QS-RGQ Kit kvantifikálási standardjai (CMV RG QS 1–4) a korábban már megtisztított mintáknak megfelelően kerülnek kezelésre, térfogatuk is azonos (20 μl). A standard görbe Rotor-Gene Q készüléken történő létrehozásához mind a 4 kvantifikálási standardot használni kell, valamint a Rotor-Gene Q készüléken lévő **Edit Samples** (Minták szerkesztése) párbeszédablakban standardként, a megadott koncentrációval együtt kell őket definiálni (lásd felhasználói kézikönyv).

**Megjegyzés**: A kvantifikálási standardok mértékegysége az eluátumban definíció szerint kópia/µl. A standard görbe által meghatározott értékeket az alábbi egyenlet segítségével lehet átszámolni a minták kópia/ml értékeire.

A mintában kapott eredmény (kópia/ml) = Eredmény az eluátumban (kópia/µl) x Kezdeti elúciós térfogat (90 µl)\* Mintatérfogat (ml)

Alapelvként a fenti egyenletbe a kezdeti mintatérfogatot kell beírni. Ezt akkor kell felülvizsgálni, ha a minta térfogata a nukleinsav-extrakció előtt változott (pl. csökkenés centrifugálás miatt, vagy növekedés az izoláció miatt hozzáadott térfogat következtében).

\*A számítás a kezdeti elúciós térfogat (90 µl) alapján történik.

Több teszt futtatása esetén, amikor ugyanazon PCR során CMV és EBV tesztre is sor kerül, győződjön meg arról, hogy külön történik meg a mintákban a CMV és EBV elemzése a megfelelő kvantifikációs standardokkal.

#### Átváltási faktor

A CMV DNS humán EDTA-s plazmából történő, Rotor Gene Q készüléken végzett kimutatása esetén 1,00 kópia/ml 1,64 IU/ml-nek felel meg. Ez az átváltási faktor a jelen alkalmazási lapban ismertetett validált munkafolyamat követése esetén érvényes. Az átváltási faktor a teszt dinamikus tartományára vonatkozó átlagos faktor alapján készített közelítő érték. Az átváltási faktort az első WHO nemzetközi standard több hígítási sorozatának és az IU/ml egységben mérő referencia módszer összehasonlításának regresszió-analízise alapján határozták meg.

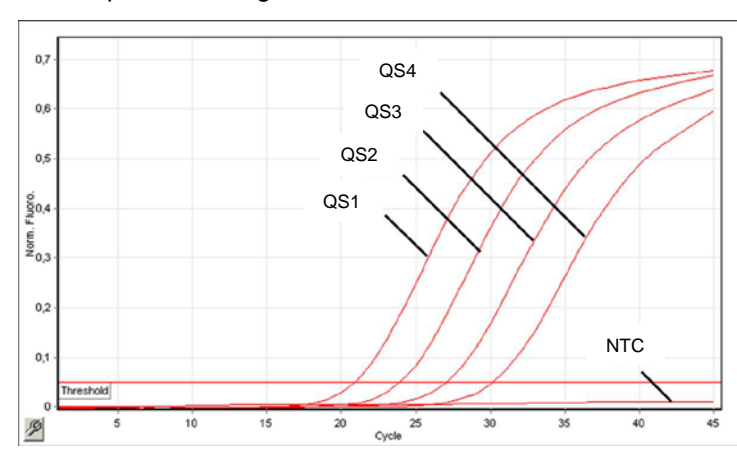

Példák pozitív és negatív PCR-reakciókra

A kvantifikálási standardok (CMV QS 1–4) detekciója a Cycling Green fluoreszcenciacsatornában. NTC: Templát nélküli kontroll (negatív kontroll).

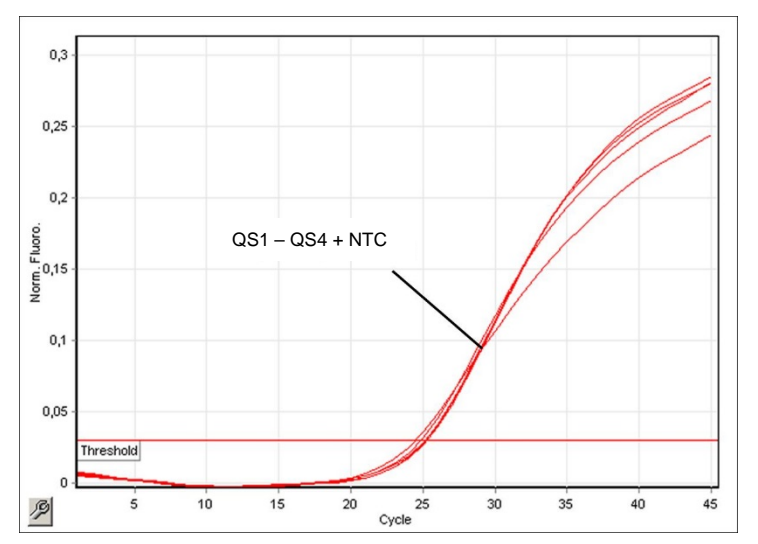

A belső kontroll (internal control, IC) detektálása a Cycling Yellow fluoreszcenciacsatornában a kvantifikálási standardok (CMV QS 1–4) amplifikációja mellett. NTC: Templát nélküli kontroll (negatív kontroll).

| Dokumentum átdolgo | ozási előzményei                                                                                                    |
|--------------------|----------------------------------------------------------------------------------------------------|
| R3, 2018. február  | 216 teszt beállítására vonatkozó lábjegyzet eltávolítva. A<br>QlAsymphony protokollok új verzióinak beemelése. A legfeljebb 72<br>reakció beállításához szükséges anyagok frissítése. Kiegészítő<br>információ az EBV-vel együttes több teszt futtatásához. A QMC<br>"IC Calculator" eszközének alkalmazására vonatkozó frissített<br>információ. A Corning laboratóriumi eszközök elnevezésének<br>frissítése (korábban Becton Dickinson). Kiegészítő specifikus Rotor-<br>Gene Q futtatási beállítások (touchdown funkció alkalmazása,<br>akvizíciók). Kiegészítő információ az eredmények értelmezéséhez<br>a "patogén pozitív és IC negatív" eredményre vonatkozóan. A<br>Rotor-Gene AssayManager <sup>®</sup> használatára vonatkozó útmutatás<br>eltávolítása. Az átváltási faktorra vonatkozó információ<br>hozzáadása. |

A licenccel kapcsolatos legfrissebb információk és a termékspecifikus jogi nyilatkozatok a megfelelő QIAGEN kit kézikönyvében vagy felhasználói útmutatójában találhatók. A QIAGEN kitek kézikönyvei és felhasználói útmutatói a www.qiagen.com webhelyen érhetők el, vagy a QIAGEN Műszaki ügyfélszolgálattól vagy a területileg illetékes forgalmazótól szerezhetők be.

Védjegyek: QIAGEN®, Sample to Insight<sup>®</sup>, QIAsymphony<sup>®</sup>, artus<sup>®</sup>, Rotor-Gene<sup>®</sup>, Rotor-Gene AssayManager<sup>®</sup> (QIAGEN csoport); Corning<sup>®</sup> (Corning Inc.); Sarstedt<sup>®</sup> (Sarstedt AG and Co.). A dokumentumban használt bejegyzett nevek, védjegyek stb. akkor sem tekinthetők a törvényi védelmen kívűl esőnek, ha nem rendelkeznek külön jelöléssel. 02/2018 HB-0356-S02-003 © 2012–2018 QIAGEN, minden jog fenntartva.

Rendelés: www.qiagen.com/shop | Műszaki támogatás: support.qiagen.com | Webhely: www.qiagen.com